![](_page_0_Figure_0.jpeg)

| SMART PSS     | Nowe +         |                   |                 |         |                  | <ul> <li>▲ ●</li> <li>▲ ●</li> <!--</th--><th>— <b>⊡ ×</b><br/>13:52:20</th></ul> | — <b>⊡ ×</b><br>13:52:20 |
|---------------|----------------|-------------------|-----------------|---------|------------------|----------------------------------------------------------------------------------------------------|--------------------------|
|               |                |                   |                 |         |                  |                                                                                                    |                          |
| Działanie     |                |                   |                 |         |                  |                                                                                                    |                          |
| $\bigcirc$    |                |                   |                 |         | Õ                |                                                                                                    |                          |
| Widok na żywo | Dostęp         | Komunikacja       | Ściana wideo    | Wydarz. | Obecność         |                                                                                                    |                          |
|               |                |                   |                 |         |                  |                                                                                                    |                          |
| Wyszukaj      |                |                   |                 |         |                  |                                                                                                    |                          |
| $\otimes$     | <b>T</b>       | 0                 | 01              |         | Klikamy w ikonkę | w                                                                                                    |                          |
| Odtwarzanie   | Liczenie ludzi | Mapa cieplna      | Logi            |         | Urządzenia       |                                                                                                    |                          |
|               |                |                   |                 |         |                  |                                                                                                    |                          |
| Konfiguracja  |                |                   |                 |         |                  |                                                                                                    |                          |
|               | 84             |                   | $\Im$           |         | 2                |                                                                                                    |                          |
| KONF. urządz. | Urządzenia     | Konfig. zdarzenia | Trasa i zadanie | PC-NVR  | Użytk.           |                                                                                                    |                          |

# ES-C M

| SMART <b>PSS</b>         | Urządzenia 🕂                        |                                 |           |              |             |                    | <b>£ ✿ ᡢ — எ ×</b><br>13:53:53 |
|--------------------------|-------------------------------------|---------------------------------|-----------|--------------|-------------|--------------------|--------------------------------|
| Q Auto wyszukiw. + Dodaj | 🗊 Delete 🛛 🕹 Importuj               | 🕉 Коріа zap.                    |           |              |             | Wszyst. urządz.: 0 | Urządzenia online: 0           |
| Wszyst. urządz.          |                                     |                                 |           |              |             |                    |                                |
| Nr Nazwa                 | <ul> <li>Nazwa IP/domeny</li> </ul> | Typ urządzenia Model urządze    | enia Port | Numer kanału | Stan online |                    | Działanie                      |
|                          |                                     | Klikamy w ikonkę w <b>Dodaj</b> |           |              |             |                    |                                |
|                          |                                     |                                 |           |              |             |                    |                                |
|                          |                                     |                                 |           |              |             |                    |                                |
|                          |                                     |                                 |           |              |             |                    |                                |
|                          |                                     |                                 |           |              |             |                    |                                |
|                          |                                     |                                 |           |              |             |                    |                                |
|                          |                                     |                                 |           |              |             |                    |                                |
|                          |                                     |                                 |           |              |             |                    |                                |

![](_page_2_Picture_1.jpeg)

| SMART <b>PSS</b>             | Urządzenia 🕂                        |                                                           |                                                                                                    |                    |                      | <b>£ ☆ ぺ – ♂ ×</b><br>13:58:23    |
|------------------------------|-------------------------------------|-----------------------------------------------------------|----------------------------------------------------------------------------------------------------|--------------------|----------------------|-----------------------------------|
| Q Auto wyszukiw. + Dodaj     | 🔟 Delete 🛛 👌 Importuj               | ∱ Kopia zap.                                              |                                                                                                    | w                  | 'szyst. urządz.: 0   | Urządzenia online: 0              |
| Wszyst. urządz.              |                                     |                                                           |                                                                                                    |                    |                      |                                   |
| Nr Nazwa                     | <ul> <li>Nazwa IP/domeny</li> </ul> | Dodaw. ręczne                                             |                                                                                                    | × <sup>Iline</sup> |                      | Działanie                         |
| Wybieramy n<br>servir        | netodę Numer<br>ny P2P              | Nazwa urządzenia:<br>Dodaj metodę:<br>SN:<br>Nazwa grupy: | <ul> <li>dom</li> <li>Numer seryjny (do obsługi P2P)</li> <li>4C06;</li> <li>Default Group</li> </ul> |                    | Wpisujemy n          | nazwę urządzenia<br>b. <b>dom</b> |
|                              | ,<br>                               | Nazwa użyt.:                                              | * admin                                                                                               |                    |                      |                                   |
| Wybieramy gr<br>pozostawiamy | upę (domyślnie<br>/ opcję Default   | Hasło:                                                    | •••••                                                                                                 |                    | Wpisujemy<br>naszego | numer seryjny<br>rejestratora     |
| Wpisujemy ha<br>do k         | isło przypisane<br>conta            |                                                           | Zapisz i kontynuuj Dodaj                                                                              | Anuluj             | Wpisuj<br>urzyt      | emy nazwę<br>tkownika             |
|                              |                                     |                                                           |                                                                                                    |                    | Klikam               | ny " <b>Dodaj</b> "               |

# ES-C M

| SMART <b>PSS</b>         | Urządzenia 🕂                                           |                         |                 |                |                    | <b>☆ ぺ – எ ×</b><br>13:59:39 |
|--------------------------|--------------------------------------------------------|-------------------------|-----------------|----------------|--------------------|------------------------------|
| 🔍 Auto wyszukiw. 🕂 Dodaj | 🗊 Delete 👌 Importuj 🗲 Kopia za                         | p.                      |                 |                | Wszyst. urządz.: 1 | Urządzenia online: 0         |
| Wszyst. urządz.          |                                                        |                         |                 |                |                    |                              |
| Nr Nazwa                 | <ul> <li>Nazwa IP/domeny</li> <li>Typ urząd</li> </ul> | tzenia Model urządzenia | Port Numer kana | łu Stan online |                    | Działanie                    |
| 📄 1 dom                  | 4C06                                                   | N/A                     |                 | Offline        | N/A                | ⌀ ເ⊳ ₪                       |
|                          |                                                        |                         |                 |                |                    |                              |
|                          | Po dodaniu oczekujemy aż                               |                         |                 |                |                    |                              |
|                          | ikonka zmieni kolor na                                 |                         |                 |                |                    |                              |
|                          | zielony i status Online                                |                         |                 |                |                    |                              |
|                          |                                                        | -                       |                 |                |                    |                              |
|                          |                                                        |                         |                 |                |                    |                              |
|                          |                                                        |                         |                 |                |                    |                              |
|                          |                                                        |                         |                 |                |                    |                              |
|                          |                                                        |                         |                 |                |                    |                              |
|                          |                                                        |                         |                 |                |                    |                              |
|                          |                                                        |                         |                 |                |                    |                              |
|                          |                                                        |                         |                 |                |                    |                              |
|                          |                                                        |                         |                 |                |                    |                              |
|                          |                                                        |                         |                 |                |                    |                              |
|                          |                                                        |                         |                 |                |                    |                              |
|                          |                                                        |                         |                 |                |                    |                              |
|                          |                                                        |                         |                 |                |                    |                              |

![](_page_4_Picture_1.jpeg)

| SMART PSS                     | Urządzenia +                                                                                                    |                     |                              |                    | <b>£ ☆ ぺ – ♂</b> ×<br>14:00:47 |
|-------------------------------|----------------------------------------------------------------------------------------------------|---------------------|------------------------------|--------------------|--------------------------------|
| Q Auto wyszukiw. + Dodaj      | 🔟 Delete 👌 Importuj 🎓 Kopia zap.                                                                                       |                     |                              | Wszyst. urządz.: 1 | Urządzenia online: 1           |
| Wszyst. urządz. Koduj urządze | nie                                                                                                    |                     |                              |                    |                                |
| Nr Nazwa                      | <ul> <li>Nazwa IP/domeny Typ urządzenia</li> </ul>                                                                     | Model urządzenia Po | ort Numer kanału Stan online |                    | Działanie                      |
| 📄 1 dom                       | 4C06                                                                                                    |                     | I/A 16/0/0/0 🔵 Online        | 4C06               | ⇙✡і⊵啦                          |
|                               | Po poprawnym wpisaniu<br>danych komputer połączy się<br>z rejestratorem a jego status<br>będzie świecił się na zielono |                     |                              |                    |                                |